## **Adding Estimated Hours**

Objective: To be able to manage the hours and schedule of the resources

## Steps:

1. Go to Help Desk> Tickets> Time Tracking Tab

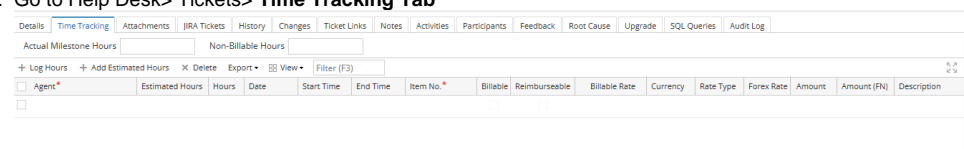

- 2. Click +Add Estimated Hours
- 3. Add the details on the Agent, Estimated Hours, Date and Item Number field
- 4. To add more resources, click on the next line or click on '+Add Estimated hours' again.
- 5. Once done, click Save.

You may also add Estimated hours for a resource on the Time Entry Screen.

- 1. Go to Help Desk> Time Entry
- 2. Choose the agent, Fiscal year, Period and Date
- 3. Add the required fields when entering estimated hours for an agent: Date, Ticket, Item, Estimated Hours

| Time Entry ·                                                                                                |               |            |
|----------------------------------------------------------------------------------------------------|---------------|------------|
| Save Undo Close                                                                                             |               |            |
| Details Comments Approval Audit.Log                                                                         |               |            |
| Agent v Fiscal Year 2023 v Period Start 06/11/2023 Period End 06/7/2023 Date This Period v Required Hours 4 |               |            |
| Time Entry                                                                                                  |               |            |
| X Remove Export B View Filter (F3)                                                                          |               | К.Л<br>Ц.Ч |
| Date Customer Project Ticket Subject Hours Item Billable Billable Rate Amount Description Jira Link         | Estimated Hor | Jurs       |
|                                                                                                    |               |            |
|                                                                                                    |               |            |
|                                                                                                    |               |            |
|                                                                                                    |               |            |
|                                                                                                    |               |            |
|                                                                                                    |               |            |
|                                                                                                    |               |            |

## 4. Once done, click Save

Once you've logged all the Estimated hours, you may view the report on the rough cut capacity screen